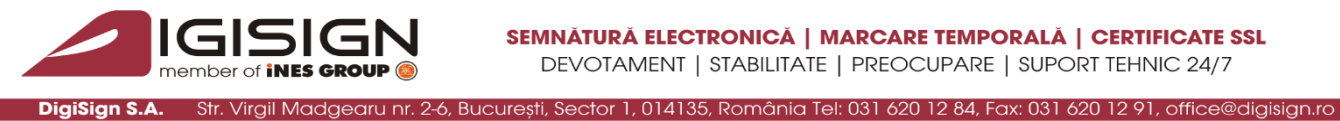

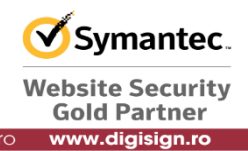

## Instrucțiuni privind configurarea corespunzătoare a certificatului digital DigiSign în aplicația Microsoft Office 2016

Microsoft Office 2016 permite atașarea unei semnături electronice în cadrul unui document de tip Microsoft Word Document (.doc) pentru a oferi utilizatorului controlul asupra tipurilor de modificări pe care le pot aduce alti utilizatori respectivului document.

Pentru a configura si utiliza în mod corespunzător un certificat digital în cadrul aplicatiei Microsoft Office 2013, accesați un document de tip Microsoft Word Document (.doc) și urmați pașii de mai jos:

În noul document deschis, accesați butonul File: 1.

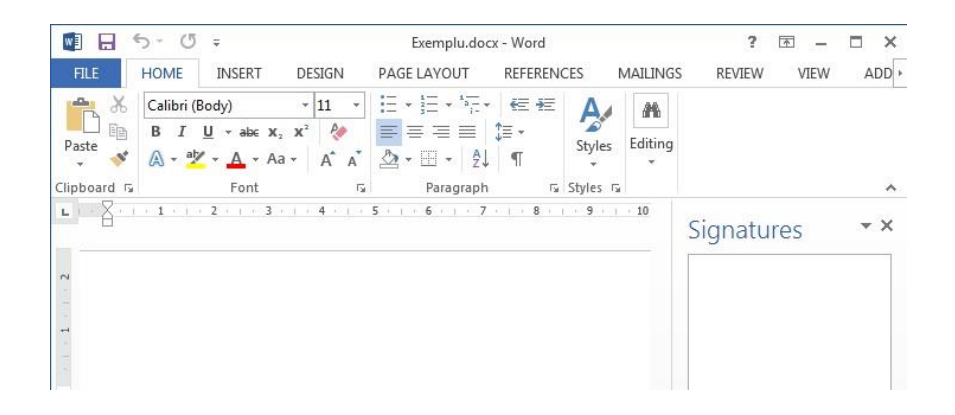

2. Selectați butonul Protected Document, iar din noua listă afișată accesați Add a Digital Signature:

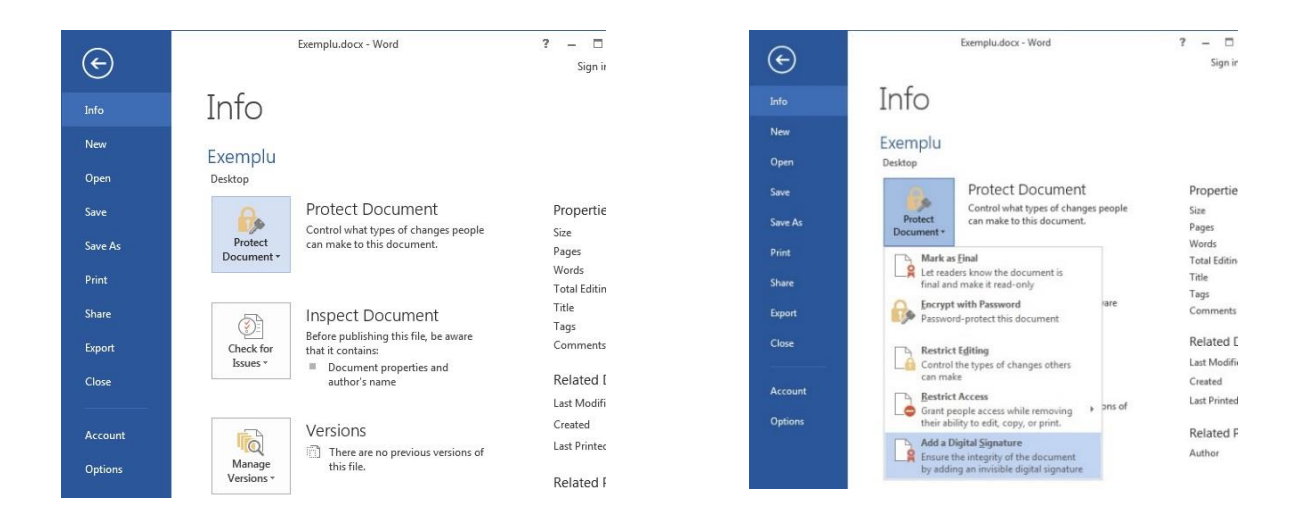

Pagina 1 din 2

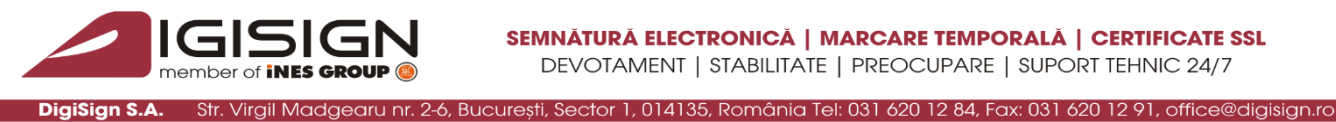

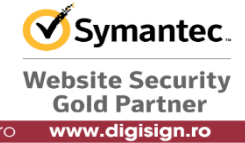

Aplicația va afișa o fereastră, permițând astfel customizarea opțiunilor dvs, precum acțiunea 3. autorului, motivul semnării, informații adiționale și certificatul digital utilizat pentru semnare. După selectarea opțiunilor preferate, apăsați butonul Sign.

| Sign                                                                                                    | Sign ? ×                                                                                                    |
|----------------------------------------------------------------------------------------------------|----------------------------------------------------------------------------------------------------|
| See additional information about what you are signing                                                                              | See additional information about what you are signing                                                                              |
| You are about to add a digital signature to this document. This signature will not be visible within the content of this document. | You are about to add a digital signature to this document. This signature will not be visible within the content of this document. |
| Commitment Type:                                                                                                    | <u>C</u> ommitment Type:                                                                                                    |
|                                                                                                    |                                                                                                    |
| None                                                                                                    | Purpose for signing this document:                                                                                                 |
| Created and approved this document                                                                                                 | Motivul semnării                                                                                                    |
| Created this document                                                                                                    |                                                                                                    |
| To include information about the signer, click the details button.                                                                 | To include information about the signer, click the details button.                                                                 |
| Signing as: Nume Prenume Change                                                                                                    | Signing as: Nume Prenume Change                                                                                                    |
| Issued by: DigiSign DEMO CA                                                                                                    | Issued by: DigiSign DEMO CA                                                                                                    |
| Sign Cancel                                                                                                    | Sign Cancel                                                                                                    |

În accest moment, semnătura electronica este salvată cu succes. Orice modificare a 4. documentului, implică automat invalidarea semnăturii digitale.

| Signature | Confirmation                                                                                                    |
|-----------|----------------------------------------------------------------------------------------------------|
| 1         | Your signature has been successfully saved with this document.<br>If the document is changed, your signature will become invalid.<br>Don't show this message again |
|           | ОК                                                                                                    |

5. Documentul în care s-a integrat o semnătura electronică este marcat ca si final, fiind recomandată needitarea acestuia pentru a preveni invalidarea semnăturii. Microsoft Word Document oferă posibilitatea vizualizării semnăturii digitale atașate documentului prin accesarea butonului View Signatures.

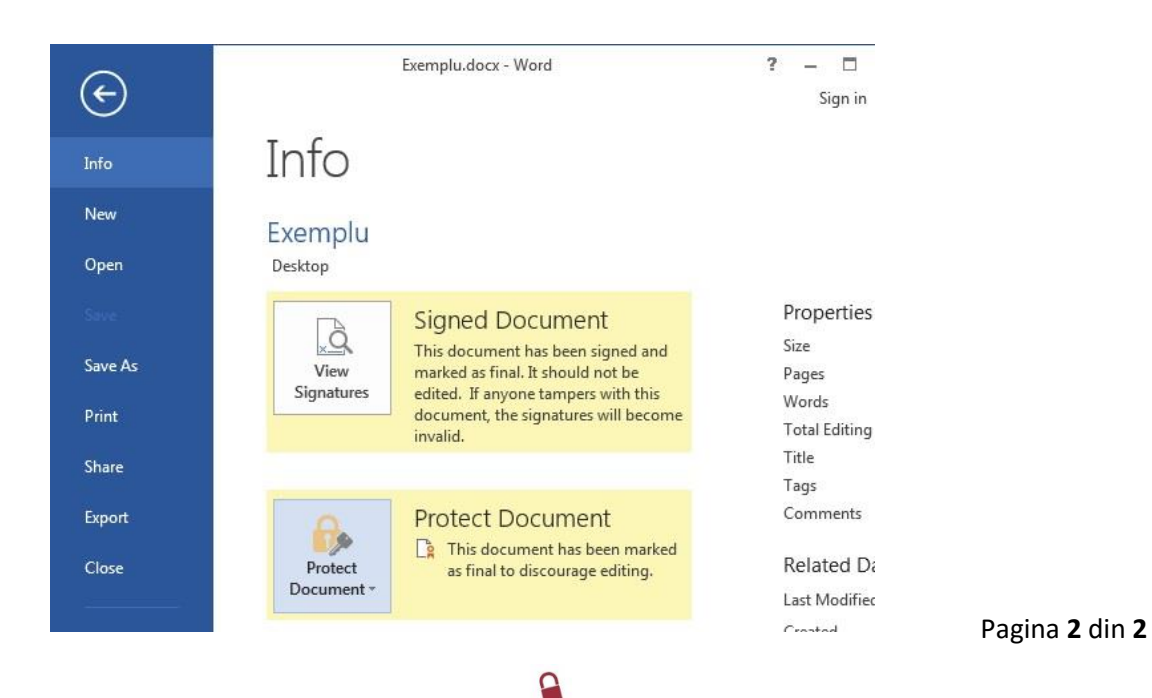

S.C. DIGISIGN S.A., J40/8069/2005, RO 17544945, Capital social subscris 1.500.000 RON, Capital social vărsat 1.500.000 RON, Cont bancar: RO54 BTRL 0480 1202 W366 21XX, Banca Transilvania – Sucursala Chibrit, Operator de date cu caracter personal nr. 5513